## Quick setup guide Kasda KW 58283

1. Connect the Modem as shown in the following diagram

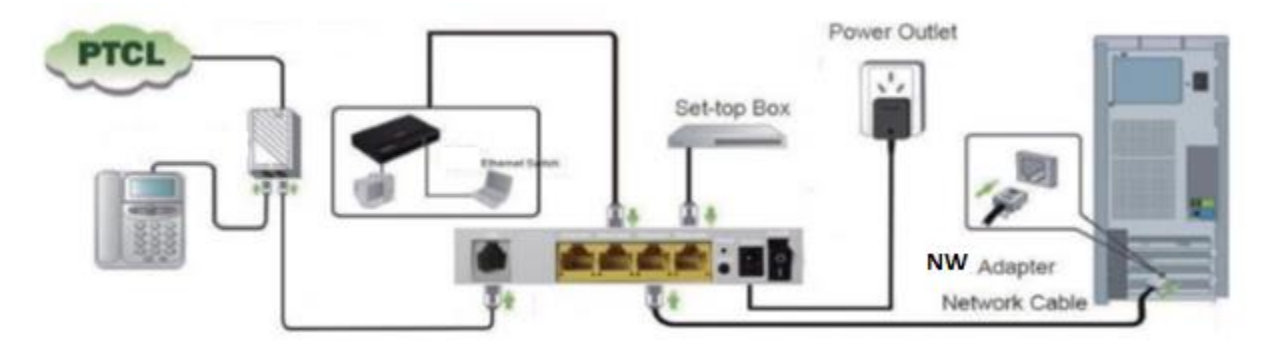

2. Open web browser and type "**192.168.10.1**" to get the access of the modem. Following window will pop up; input user name "**admin**" and password in printed at sticker on the bottom panel of modem(default password is **last 5 digits of MAC address**).

| red                                      |                                                 |
|------------------------------------------|-------------------------------------------------|
| 10.1 requires a user<br>Broadband Router | name and                                        |
|                                          |                                                 |
|                                          |                                                 |
|                                          | Cancel                                          |
|                                          | red<br>10.1 requires a user<br>Broadband Router |

If the connections are Ok, you will be directed to following page.

| ← → C 🗋 192.10                                                         | 58.10.1                               |
|------------------------------------------------------------------------|---------------------------------------|
| optol<br>hello to the<br>future                                        |                                       |
| Device Info<br>Advanced Setup<br>Wireless<br>Diagnostics<br>Management | Easy Installation<br>Advance Settings |

3. Click "Easy Installation" and you will be prompted for username and password as can be seen in following snapshot. Please enter username and password as provided by the PTCL representative and click "Apply/Save"

| ← → C 192.168.10.1                                                     |                                                                                                    |  |  |  |  |
|------------------------------------------------------------------------|----------------------------------------------------------------------------------------------------|--|--|--|--|
| • ptcl<br>hello to the<br>future                                       |                                                                                                    |  |  |  |  |
|                                                                        | Internet Connection                                                                                                    |  |  |  |  |
| Device Info<br>Advanced Setup<br>Wireless<br>Diagnostics<br>Management | Viease enter your username and password that your ISP has provided to you and click. Apply/Save . User Name: Password: Apply/Save |  |  |  |  |
|                                                                        |                                                                                                    |  |  |  |  |

4. You can also configure the modem manually by clicking on the "Advance installation" as shown in following snapshot.

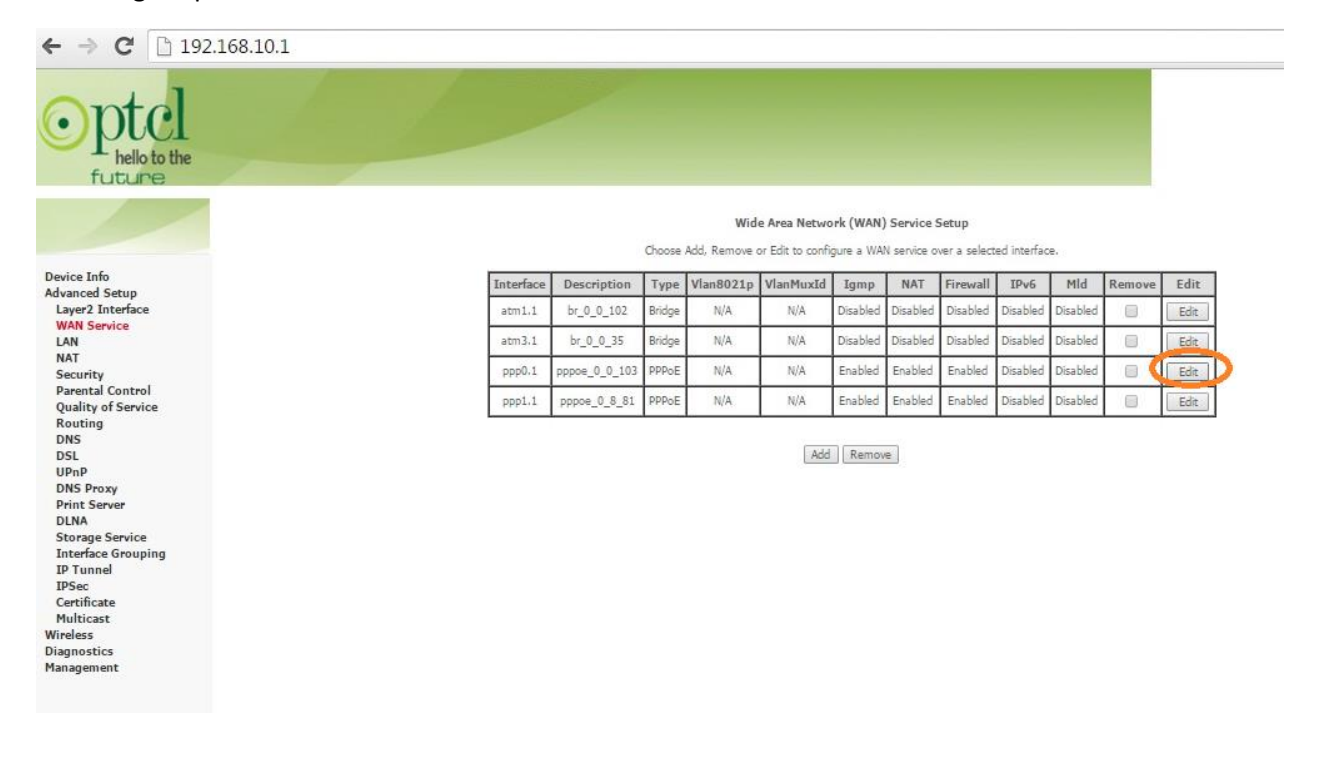

5. Click "Edit" as highlighted in red in above snapshot and you will be redirected to following page.

| ← → C [] 192 | 92.168.10.1                                                                                                    | Q               |
|--------------|----------------------------------------------------------------------------------------------------|-----------------|
| C 192        | <pre>22.128.101 PUersemant Passes Texture set means and passes to the staffing your contexture. In the bases bases, where the user means and passes of that your to TP the provide at to you. Texture texture texture</pre> | <u>व</u> स्ने : |
|              | fack) Not.                                                                                                    |                 |
|              |                                                                                                    |                 |

6. Enter the username and password as provided by the PTCL representative and check the options as shown in the above snapshot and click **"Next"**, following page will be displayed, Finally click **"Save**", to save the configuration.

| ← → C 🗋 192.168                                                                                                    | .10.1                    |                                                                                                | 52 |
|----------------------------------------------------------------------------------------------------|--------------------------|------------------------------------------------------------------------------------------------|----|
| • ptcl<br>hello to the<br>future                                                                                                    |                          |                                                                                                |    |
|                                                                                                    | WAN Setup - Summa        | iry.                                                                                           |    |
|                                                                                                    | Make sure that the setti | ings below match the settings provided by your ISP.                                            |    |
| Device Info                                                                                                    | Connection Type:         | PPPoE                                                                                          |    |
| Advanced Setup                                                                                                    | NAT:                     | Enabled                                                                                        |    |
| WAN Service                                                                                                    | Full Cone NAT:           | Disabled                                                                                       |    |
| LAN                                                                                                    | Firewall:                | Enabled                                                                                        |    |
| NAT                                                                                                    | IGMP Multicast:          | Enabled                                                                                        |    |
| Security<br>Basental Control                                                                                                    | Quality Of Service:      | Disabled                                                                                       |    |
| Parental Control<br>Quality of Service<br>Routing<br>DNS<br>DSL<br>UPnP<br>DNS Proxy<br>Print Server<br>DLNA<br>Storage Service<br>Interface Grouping<br>IP Tunnel<br>IPSec<br>Certificate<br>Multicast | Click "Apply/Save" to h  | ave this interface to be effective. Click "Back" to make any modifications.<br>Back Apply/Save |    |
| Wireless                                                                                                    |                          |                                                                                                |    |
| Diagnostics<br>Management                                                                                                    |                          |                                                                                                |    |

## **Configuration for WLAN**

- 1. Go to browser and type "**192.168.10.1**", you will be directed to main page.
- 2. Click on Wireless and you will be redirected to following page, put **check** on **"Enable Wireless"** and **"WMF"**, by default the SSID is **"PTCL-BB"** you can change the SSID as per your requirement.

| ← → C 🗋 192.168.10                                                                                                    | .1                                                                                                   |                                                                                                    |                               |                    |                             |               |                |                                                         | 5                                        |
|----------------------------------------------------------------------------------------------------|----------------------------------------------------------------------------------------------------|----------------------------------------------------------------------------------------------------|-------------------------------|--------------------|-----------------------------|---------------|----------------|---------------------------------------------------------|------------------------------------------|
| Device Info<br>Advanced Setup<br>Wireless<br>Basic<br>Security<br>MAC Filter<br>Wireless Bridge<br>Advanced<br>Station Info<br>Diagnostics<br>Management | Wireless -<br>This page :<br>known as S<br>Click "Appl<br>@ E<br>  H<br>  C<br>  D<br>  @ E<br>SSID: | - Basic<br>allows you to configure basic features of this<br>SiSD) and retrict the channel set based or<br>//Save" to configure the basic wireless option<br>nable Wireless<br>lide Access Point<br>lients Isolation<br>isable WIM Advertise<br>nable Wireless Multicast Forwarding (WMF<br><u>PTCL-BB</u> | e wireless<br>country<br>ons. | LAN inter          | face. You ca<br>ents        | n enable      | or disabi      | wireless LAN interface, hide the network from active so | ans, set the wireless network name (also |
|                                                                                                    | BSSID:                                                                                               | 00:0E:F4:DD:4E:8B                                                                                                    |                               |                    |                             |               |                |                                                         |                                          |
|                                                                                                    | Country:                                                                                             | PAKISTAN                                                                                                    |                               |                    |                             |               | T              |                                                         |                                          |
|                                                                                                    | Max Client                                                                                           | is: 16<br>Guest/Virtual Access Points:                                                                                                    |                               |                    |                             |               |                | _                                                       |                                          |
|                                                                                                    | Enabled                                                                                              | SSID                                                                                                    | Hidden                        | Isolate<br>Clients | Disable<br>WMM<br>Advertise | Enable<br>WMF | Max<br>Clients | rD.                                                     |                                          |
|                                                                                                    |                                                                                                    | wl0_Guest1                                                                                                    |                               |                    |                             |               | 16             |                                                         |                                          |
|                                                                                                    |                                                                                                    | wl0_Guest2                                                                                                    |                               |                    |                             |               | 16             |                                                         |                                          |
|                                                                                                    |                                                                                                    | wl0_Guest3                                                                                                    |                               |                    |                             |               | 16             |                                                         |                                          |
|                                                                                                    | Apply/S                                                                                              | 3V6                                                                                                    |                               |                    |                             | -             |                | _                                                       |                                          |

3. Click on **Security** to set the password for WLAN, click on "**Security Tab**" to direct to following page. Kindly change the parameters as per your requirement and press "**Save**"

| ← → C 🗋 192.                                       | 168.10.1                                                                                                    |                                                                                                    |  |  |  |  |  |  |
|----------------------------------------------------|----------------------------------------------------------------------------------------------------|----------------------------------------------------------------------------------------------------|--|--|--|--|--|--|
| optcl                                              |                                                                                                    |                                                                                                    |  |  |  |  |  |  |
|                                                    | Wireless Security                                                                                                    |                                                                                                    |  |  |  |  |  |  |
| Device Info<br>Advanced Setup<br>Wireless<br>Basic | This pape allows you to configure<br>You may setup configuration mar<br>OR<br>through WiFI Prototed Setup(WPS<br>Note: When both STA PIN and Au | security features of the wineless LAN interface.<br>ually<br>othorized MAC are empty, PBC is used. If Hide Access Point enabled or Mac filter list is empty with "allow" chosen, WPS2 will be disabled |  |  |  |  |  |  |
| Security<br>MAC Filmer                             | WPS Setup                                                                                                    |                                                                                                    |  |  |  |  |  |  |
| Wireless Bridge<br>Advanced                        | Enable WPS                                                                                                    | Enabled •                                                                                                    |  |  |  |  |  |  |
| Station Info<br>Diagnostics<br>Management          | Add Client (This feature is a                                                                                                    | Add Client (This feature is available only when WRA-PSKWPS1), WRAZ PSK or OPEN mode is configured)                                                                                                    |  |  |  |  |  |  |
|                                                    | Set Authorized Station M                                                                                                    | AC Help                                                                                                    |  |  |  |  |  |  |
|                                                    | Set WPS AP Mode                                                                                                    | Configured •                                                                                                    |  |  |  |  |  |  |
|                                                    | Setup AP (Configure all secur                                                                                                    | rity settings with an external registar)                                                                                                    |  |  |  |  |  |  |
|                                                    | Device PIN                                                                                                    | 15624697 Help                                                                                                    |  |  |  |  |  |  |
|                                                    | Manual Setup AP                                                                                                    |                                                                                                    |  |  |  |  |  |  |
|                                                    | You can set the network authenti<br>specify whether a network key is<br>Click "Apply/Save" when done.                                           | cation method, selecting data encryption,<br>required to authenticate to this wireless network and specify the encryption strength.                                                                    |  |  |  |  |  |  |
|                                                    | Select SSID:                                                                                                    | PTCL-BB •                                                                                                    |  |  |  |  |  |  |
|                                                    | Network Authentication:                                                                                                    | WPA2 -PSK                                                                                                    |  |  |  |  |  |  |
|                                                    | WPA/WAPI passphrase:<br>WPA Group Rekey Intervals<br>WPA/WAPI Encryption:<br>WEP Encryption:                                                    | 0<br>AES ▼<br>Disabled ▼                                                                                                    |  |  |  |  |  |  |
|                                                    |                                                                                                    | ApplySave                                                                                                    |  |  |  |  |  |  |